You have either exceeded our download rate for the hour or clicked on a 'honey-pot link'. Your IP has been temporarily blacklisted.

You will be automatically unbanned in 1 hour.

## Alternatively you can unban yourself by answering a CAPTCHA: https://open.library.ubc.ca/unban

If you believe this message to be in error please contact us at <u>library.opencollections@ubc.ca</u> to resolve the issue.